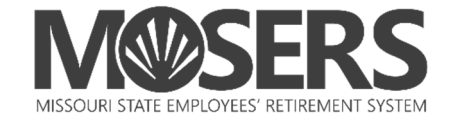

## Instructions for Enrolling in Webinars and In-Person Educational Sessions via *my*MOSERS

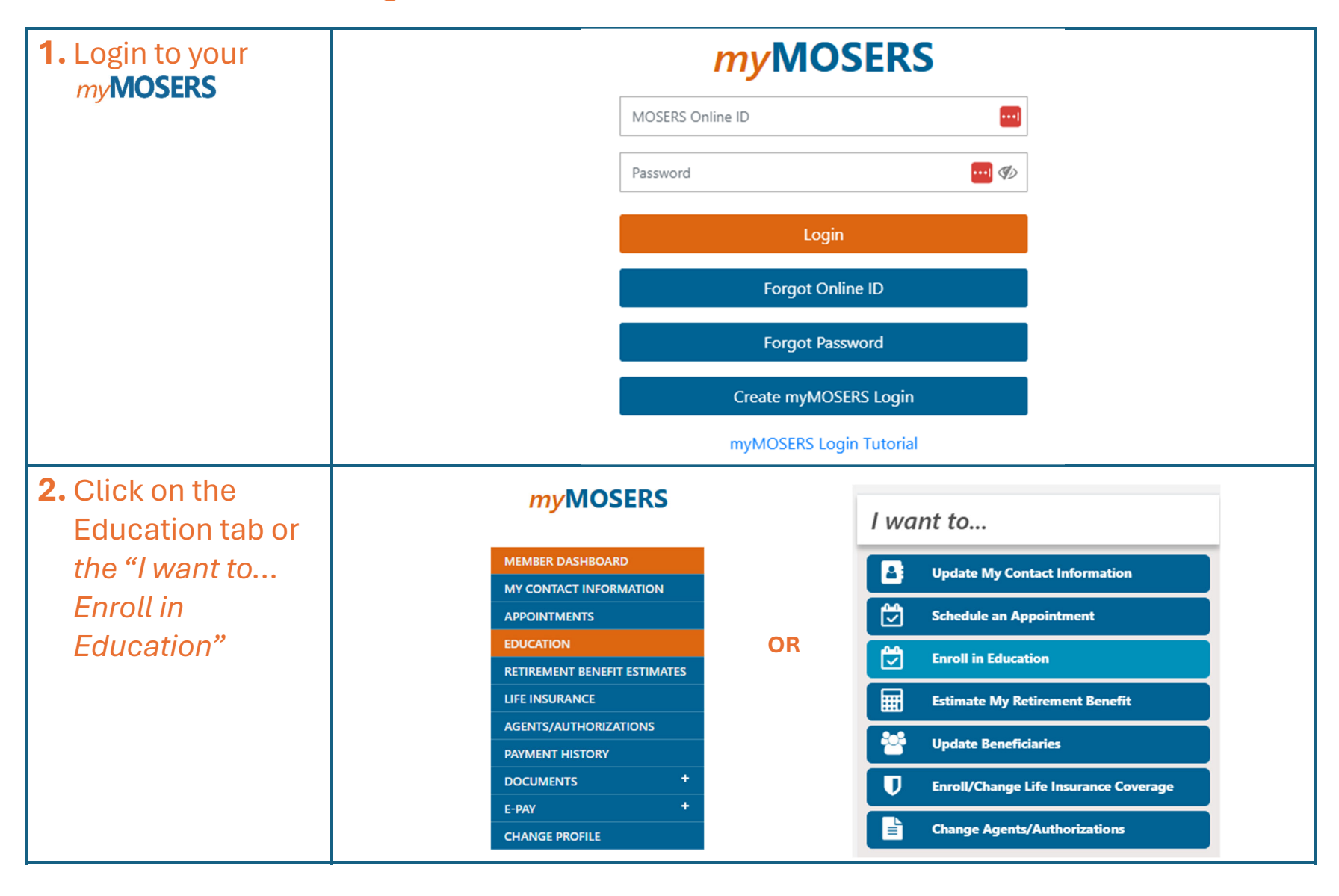

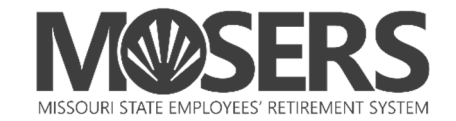

| <b>3.</b> Use the search filters to find the right educational | Education En               | start Date                                                                                                    |                                                                    | 🗎 End Date                                                                                 | <b>#</b>                                                                                   | Zipcode                 | •••                              | >                                                       | Distance 10 Miles                             | ✓ Filter Clear Filter                                                     |
|----------------------------------------------------------------|----------------------------|----------------------------------------------------------------------------------------------------|--------------------------------------------------------------------|--------------------------------------------------------------------------------------------|--------------------------------------------------------------------------------------------|-------------------------|----------------------------------|---------------------------------------------------------|-----------------------------------------------|---------------------------------------------------------------------------|
| Seminarior you:                                                | Enroll<br>Enroll<br>Enroll | Date         Image: Constraint of the constraint of the constraint of | Start Tim           09:30 AM           09:30 AM           09:30 AM | e         End Time           04:00 PM         04:00 PM           11:30 AM         11:30 AM | Type           MSEP 2011 Ready to           MSEP 2011 Ready to           Newer Employees a | ¢ no Retire             | Course $\Rightarrow$ L<br>W<br>H | Location<br>Vebinar - \<br>iilton St. Lu<br>Vebinar - \ | Virtual<br>ouis Frontenac - 1335 S<br>Virtual | S Lindbergh Blvd Saint Louis, MO 63131-2926                               |
| <b>4.</b> Once you find a seminar you                          | Education                  | Enrollmen<br>Start Dat                                                                                                    | <b>t (12)</b>                                                      | <b></b>                                                                                    | End Date                                                                                   | <b>#</b>                | Zipcod                           | de 📃                                                    |                                               | Distance 10 Miles 🗸                                                       |
| attend, click<br>" <i>Enroll</i> ".                            | Show 10 entrie             | 5<br>Date<br>05/27/2                                                                                                    | 025                                                                | Start Time         ≜           09:30 AM                                                    | End Time                                                                                   | Type<br>MSEP 2011 Ready | y to Retire                      | ÷                                                       | Course 👌                                      | Location<br>Webinar - Virtual                                             |
|                                                                | Enroll                     | 06/11/2                                                                                                    | 025                                                                | 09:30 AM<br>09:30 AM                                                                       | 04:00 PM<br>11:30 AM                                                                       | MSEP 2011 Read          | y to Retire                      |                                                         |                                               | Hilton St. Louis Frontenac - 1335 S Lindbergh Blvd S<br>Webinar - Virtual |

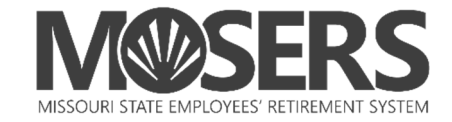

| 5. For <b>in-person</b>             |                                           |
|-------------------------------------|-------------------------------------------|
| seminars,                           |                                           |
| provide your                        |                                           |
| desired                             |                                           |
| retirement                          | ENROLL IN EDUCATION                       |
| date, and                           | Type MSEP 2011 Ready to Retire            |
| spouse's Date                       | Course                                    |
| of Rirth if any                     | Date/Time 06/11/2025 09:30 AM to 04:00 PM |
| ond indicate if                     | Retirement Date 05/01/2045                |
| and indicate if                     | Spouse DOB                                |
| you will be                         | I want to bring a Guest                   |
| bringing a                          | Save Cancel                               |
| guest. Then                         |                                           |
| "Save".                             |                                           |
| * In-Person Enrollment<br>complete. |                                           |

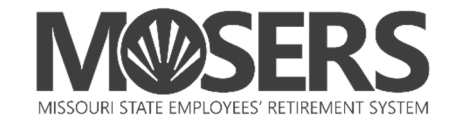

| 6. For Webinars, | ENROLL IN EDUCATION                                                                                                    |
|------------------|----------------------------------------------------------------------------------------------------|
| enter your       | Type MSEP 2011 Ready to Retire                                                                                                    |
| desired          | Course<br>Date/Time 05/27/2025 09:30 AM to 04:00 PM                                                                                                |
| retirement date  | Location Webinar - Virtual                                                                                                    |
| and shouses      | Retirement Date 05/01/2045                                                                                                    |
| date of birth if | Spouse DOB                                                                                                    |
| any Then eliek   | Save cancel                                                                                                    |
|                  |                                                                                                    |
| "Save"           |                                                                                                    |
| 7. For Webinars, | My Upcoming Events (1)                                                                                                    |
| click the        | Show 10 entries                                                                                                    |
| hyperlink        |                                                                                                    |
| located in the   | Date   Start Time   End Time   Type   Course   Location                                                                                            |
| "My Upcoming     | Edit         05/27/2025         09:30 AM         04:00 PM         MSEP 2011 Ready to Retire         Webinar         Click here to join the seminar |
| Events" under    |                                                                                                    |
| "Location".      |                                                                                                    |

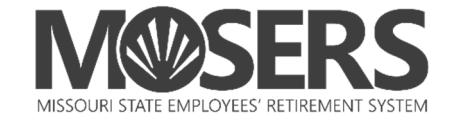

8. For Webinars, complete the **GOTO** Webinar Registration page and click "Register". You will receive an email from GOTO with a webinar link to gain access to the webinar.

\*Note: Select the same webinar date you registered for in myMOSERS in the drop-down selection.

| MSEP 201                                                                                                    | 1 Ready to Retire Webinar                                                                                                    |
|----------------------------------------------------------------------------------------------------|----------------------------------------------------------------------------------------------------|
| This webinar is offered several times. Select the date and time tha                                                                                                    | at works best for you.                                                                                                    |
| Tue, May 27, 2025 9:30 AM - 4:00 PM CDT                                                                                                    | ✓                                                                                                    |
| Show in My Time Zone                                                                                                    |                                                                                                    |
| employed by the state of Missouri in a benefit-eligible position for                                                                                                    | eir first normal retirement eligibility. MSEP 2011 members are those                                                                       |
| and returned to state service. Topics include pension plan feature<br>living adjustments, and the decisions you will need to make durin<br>employment are also discussed.                                                              | s, the retirement process (due dates, etc.), benefit formula, cost-of-<br>ig the retirement process. Life insurance in retirement and re-  |
| and returned to state service. Topics include pension plan feature<br>living adjustments, and the decisions you will need to make durin<br>employment are also discussed.<br>*Required field                                           | s, the retirement process (due dates, etc.), benefit formula, cost-of-<br>ing the retirement process. Life insurance in retirement and re- |
| and returned to state service. Topics include pension plan feature<br>living adjustments, and the decisions you will need to make durin<br>employment are also discussed.<br>*Required field<br>First Name*                            | s, the retirement process (due dates, etc.), benefit formula, cost-of-<br>ing the retirement process. Life insurance in retirement and re- |
| and returned to state service. Topics include pension plan feature<br>living adjustments, and the decisions you will need to make durin<br>employment are also discussed.<br>"Required field<br>First Name*<br>Email Address*          | s, the retirement process (due dates, etc.), benefit formula, cost-of-<br>ing the retirement process. Life insurance in retirement and re- |
| and returned to state service. Topics include pension plan feature<br>living adjustments, and the decisions you will need to make durin<br>employment are also discussed.<br>"Required field<br>First Name*<br>Email Address*<br>City* | Last Name*  Last Name*  Street Address*  State/Province*                                                                                   |